## Ordner verwalten

Legen Sie neue Ordner an, um Ihre E-Mails nach Ihren wünschen zu sortieren. Ebenso das nachträgliche Editieren Ihrer Ordner ist jederzeit möglich.

So legen Sie einen Ordner an **Info:** 

Die maximale Anzahl von Ordnern ist abhängig von Ihrem Tarif: GMX FreeMail 20 Ordner, GMX ProMail 100 Ordner und GMX TopMail 256 Ordner. <u>Mail-Tarife im Vergleich</u>

## Info:

Unabhängig von Ihrem Tarif beträgt die maximale Anzahl an Ordnerebenen, die Ihnen zur Verfügung steht, drei. Das heißt zusätzlich zum Ordner auf der obersten Ebene können Sie bis zu zwei Ebenen tiefer neue Ordner erstellen.

- 1. Klicken Sie auf Ordner hinzufügen.
- 2. Geben Sie den Ordnernamen ein. Erlaubte Sonderzeichen sind \_ .ä ö ü β sowie ein Leerzeichen.
- 3. Drücken Sie Eingabetaste auf Ihrer Tastatur.

| GMX E-Mail                        | 1         | 6 E-Ma | Adressbuch | 12<br>Kalender | Cloud         | Premium        | MaiDomain        | iii<br>mehr     | Q | U |
|-----------------------------------|-----------|--------|------------|----------------|---------------|----------------|------------------|-----------------|---|---|
| E-Mail schreiben 🕤                | FAX SMS   |        |            |                |               |                |                  |                 |   |   |
| Suche                             | Q         |        |            |                |               |                |                  |                 |   |   |
| Ungelesene E-Mails<br>Favoriten   | 810       |        |            |                |               | -              |                  |                 |   |   |
| Posteingang                       | 10        |        |            |                |               |                |                  |                 |   |   |
|                                   | 623       |        |            | Der On         | dner enti     | hält keine     | Nachrichten.     |                 |   |   |
| 1 pial Media                      |           |        | Lassen Sie | sich über neu  | e E-Mails dir | ekt in threm i | Browser informie | ren - kostenios |   |   |
| + Ordner h                        | ninzutüge | en     |            |                |               |                |                  |                 |   |   |
| 2 Newsletter                      | (77)      |        |            | $\sim$         |               | $\sim 1$       |                  |                 |   |   |
|                                   | _         |        |            |                | -             | -              |                  |                 |   |   |
| wewsletter                        |           |        |            |                | BalC          | heck einnichte | nt i             |                 |   |   |
| 0 Hille                           |           |        |            |                |               |                |                  |                 |   |   |
| <ul> <li>Einstellungen</li> </ul> |           |        |            |                |               |                |                  |                 |   |   |
| Improveming Jobs                  |           |        |            |                |               |                |                  |                 |   |   |

Der neue Ordner wird angelegt und in der Ordnerliste angezeigt. So legen Sie einen Unterordner an

- 1. Klicken Sie auf Einstellungen.
- 2. Klicken Sie auf Ordnerübersicht.
- 3. Klicken Sie auf Ordner hinzufügen.

| GMX E-Mail                              | <b>Start</b> | E-Mail    | Adressbuch        | 12<br>Kalender         | Cloud       | Premium       |              | Q<br>Suche | <b>U</b><br>Logout |
|-----------------------------------------|--------------|-----------|-------------------|------------------------|-------------|---------------|--------------|------------|--------------------|
| Zurück zu E-Mail<br>Einstellungen       | Ordnerüb     | persicht  |                   |                        |             |               |              |            |                    |
| E-Mail 2 A                              | Ordner       |           |                   | Größe                  | E-M         | ails          | Speicherdau  | er         |                    |
| E-Mail schreiben                        | Posteingang  |           |                   | 0.8                    | 0           |               | unbegrenzt   |            |                    |
| Sammeldienst                            | Gelöscht     |           |                   | 1,41 MB                | 20/         | 18            | unbegrenzt   |            |                    |
| POP3/IMAP Abruf                         | Spamverdach  | nt.       |                   | 2,4 MB                 | 45 /        | 45            | 2 Wochen     |            |                    |
| E-Mail-Adressen                         | Gesendet     |           |                   | 4,24 MB                | 43          |               | unbegrenzt   |            |                    |
| Verteiler                               | Entwürfe     |           |                   | 7,56 KB                | 12          |               | unbegrenzt   |            |                    |
| SMS-Benachrichtigungen                  | Archiv       |           |                   | 0.8                    | 0           |               | unbegrenzt   |            |                    |
| Ordean                                  | maditamuster | mame@gmx. | .de               | 5,05 MB                | 150         | 150           | unbegrenzt   |            |                    |
|                                         | madita.muste | mame@web  | ude               | 28,2 MB                | 202         | 199           | unbegrenzt   |            |                    |
| Ordnerubersicht<br>Hitterregen          | Neuer Ordner | ,         |                   | 0.8                    | 0           |               | unbegrenzt   |            |                    |
| Ungelesene E-Mails                      | Sent Items   |           |                   | 0.8                    | 0           |               | unbegrenzt   |            |                    |
| Intelligentes Postfach                  | Spam         |           |                   | 0.8                    | 0           |               | unbegrenzt   |            |                    |
| Sicherheit 🙊                            | Gesamt:      |           |                   | 41,3 MB                | 472         | / 412         |              |            |                    |
| Spam- und Virenschutz<br>Spam-Erkennung |              |           |                   |                        |             |               | Ordner I     | hinzufügen |                    |
| Verschlüsselung                         |              |           |                   |                        |             |               |              |            | -                  |
| Whitelist                               |              | Lassen    | Sie sich über neu | e E-Mails direkt in Ih | irem Browse | r informierer | - kostenios! |            |                    |
| Blacklist                               |              |           |                   |                        | _           |               |              |            |                    |
| Passwort/Konto                          |              |           | _                 |                        |             |               |              |            |                    |
| Externe Inhalte                         |              |           | $\sim$            |                        | 7           | $\sim$        |              |            |                    |
| Newsletter                              |              |           |                   |                        |             |               |              |            |                    |
| Vorteilswelt                            |              |           |                   | MailCheck einr         | richtent    |               |              |            |                    |
| GMX Magazin                             |              |           |                   |                        |             |               |              |            |                    |

- 4. Geben Sie den Ordnernamen ein und legen Sie fest, in welchen Ordner der Unterordner einsortiert werden soll.
- 5. Klicken Sie auf OK.

| GMX E-Mail                         | Start E-Mail      | Adressbuch Kalender               | Cloud Premium              |                 | Q<br>Suche | <b>U</b><br>Logout |
|------------------------------------|-------------------|-----------------------------------|----------------------------|-----------------|------------|--------------------|
| Zuröck zu E-Mail<br>Einstellungen  | Ordnerübersicht   |                                   |                            |                 |            |                    |
| E-Mail a A                         | Ordner            | Größe                             | E-Mails                    | Speicherdauer   |            |                    |
| Abwesenheitsnotiz                  | Posteingang       | 08                                | 0                          | unbegrenzt      |            |                    |
| Sammeldienst                       | Gelöscht          | 1,41 MB                           | 20 / 18                    | unbegrenzt      |            |                    |
| POP3/IMAP Abruf                    | Spamverdacht      | 2,4 MB                            | 45 / 45                    | 2 Wochen        |            |                    |
| E-Mail-Adressen                    | Gesendet          | 4,24 MB                           | 43                         | unbegrenzt      |            |                    |
| CMS-Repartminitisuppen             | Entwürfe          | 3 F / V0                          |                            | unbegrenzt      |            |                    |
| Briefankündigung                   | Archiv Ordne      | er hinzufügen                     |                            | unbegrenzt      |            |                    |
| Ordner                             | Ordnerna          | me Faxnachricht                   | en                         |                 |            |                    |
| Ordnerübersicht                    |                   |                                   |                            |                 |            |                    |
| Filterregeln<br>Ungelesene E-Mails | dner einsortierer | n in Posteingang                  |                            | ~               |            |                    |
| Intelligentes Postfach             | Spam E-           | Mails je Seite 50                 | ×                          | unbegrenzt      |            |                    |
| Sicherheit 👷                       | Gesamt:           |                                   | 112                        |                 |            |                    |
| Spam- und Virenschutz              |                   | Abb                               | orechen OK                 |                 |            |                    |
| Spam-Erkennung                     |                   |                                   |                            | Ordner h        | inzufügen  |                    |
| Verschlüsselung                    | Lassen            | Sie sich über neue E-Mails direkt | in Ihrem Browser informier | en - kosteniosi |            |                    |
| Whitelist                          |                   |                                   |                            |                 |            |                    |
| Passwort/Konto                     |                   |                                   |                            |                 |            |                    |
| Externe Inhalte                    |                   |                                   |                            |                 |            |                    |
| Newsletter 😞                       |                   |                                   |                            |                 |            |                    |
| Vorteilswelt                       |                   | MailCheck                         | c einrichtent              |                 |            |                    |
| GMX Magazin 🗸                      |                   |                                   |                            |                 |            |                    |

So sortieren Sie einen Ordner in einen anderen Ordner ein

- 1. Bewegen Sie die Maus über den gewünschten Ordner und klicken Sie auf das Einstellungs-Symbol.
- Legen Sie den übergeordneten Ordner fest.
   Bestätigen Sie mit OK.

| GMX E-Mail                                                                                                    | Start E-Ma                                                                            | Adressbuch                                                            | 15<br>Kalender                               | Cloud                                                    | <b>Premium</b>                                                              | <b>S</b><br>MaiDomain          | ::::<br>mahr | Q<br>Suche | U      |
|----------------------------------------------------------------------------------------------------|---------------------------------------------------------------------------------------|-----------------------------------------------------------------------|----------------------------------------------|----------------------------------------------------------|-----------------------------------------------------------------------------|--------------------------------|--------------|------------|--------|
| Content       Content       Content | Newsletter<br>Ordner umbenenne<br>2<br>Ordner e<br>E-Mails je Seite<br>Beim Offnen er | Lassen d<br>Newsletter<br>insortieren<br>50<br>ste E-Mail direkt anze | Der Or<br>Die sich über neu<br>E-Mails / 0 B | cloud<br>rdner enth<br>e E-Hails dre<br>MaiCh<br>Postein | Bremium<br>ält keine Na<br>ikt in Ehrem Bro<br>7<br>rok einrichtent<br>gang | chrichten.<br>wser informieren | - kosteniosi | Suche      | Logeut |
| Hilfe     Einstellungen     Impressum Jobs                                                                                                    | Ordner löschen<br>Ordner leeren                                                       | 3<br>Abbr                                                             | ок                                           |                                                          |                                                                             |                                |              |            |        |

So benennen Sie einen Ordner um Info:

Die Systemordner können Sie nicht umbenennen.

- 1. Bewegen Sie die Maus über den gewünschten Ordner und klicken Sie auf das Schraubenschlüssel-Symbol.
- 2. Ändern Sie den Ordnernamen.
- 3. Bestätigen Sie mit OK.

| GMX E-Mail                                                                     | Start                       | E-Mail                                | Adressbuch         | 15<br>Kalender | Cloud          | Premium         | <u>é</u><br>MaiDomain | mehr         | Q<br>Suche | ()<br>Logout |  |  |
|--------------------------------------------------------------------------------|-----------------------------|---------------------------------------|--------------------|----------------|----------------|-----------------|-----------------------|--------------|------------|--------------|--|--|
| E-Mail schreiben 🔒 FAX SM                                                      | s                           |                                       |                    |                |                |                 |                       |              |            |              |  |  |
| Suche Q                                                                        | ^                           |                                       |                    |                |                |                 |                       |              |            |              |  |  |
| Ungelesene E-Mails 55<br>Ravoriten 8<br>Posteingang 2 0                        |                             |                                       |                    |                |                |                 |                       |              |            |              |  |  |
| Cordner 303<br>Gelöscht<br>Spamverdacht 65                                     |                             | Der Ordner enthält keine Nachrichten. |                    |                |                |                 |                       |              |            |              |  |  |
| Gesendet<br>Entwürfe<br>Archiv                                                 | Newsletter<br>Ordner umbene | 2                                     | 0 E•N<br>ewsletter | von GMX        | e E-Mails dire | ekt in Ihrem Br | owser informieren     | - kosteniosi |            |              |  |  |
| maditamustername@gmx.de ess<br>Freunde-Bekannte<br>madita.mustername@gmtee1977 | Ordner einsortie            | eren in (                             | -1-                |                |                | 7               |                       |              |            |              |  |  |
| Newsletter<br>Sent Items                                                       | E-Mails is Seite            |                                       | 50                 | ×              | MailCh         | eck einrichten! |                       |              |            |              |  |  |
| Ordner hinzufügen                                                              | Ordner löschen              | n erste E-Ma                          | ail direkt anzeige | n              |                |                 |                       |              |            |              |  |  |
| Hife     Einstellungen                                                         | Ordner leeren               |                                       | Abbrecher          | Зок            |                |                 |                       |              |            |              |  |  |
| Impressum Jobs                                                                 |                             |                                       |                    | _              |                |                 |                       |              |            |              |  |  |

So leeren Sie einen Ordner

- Bewegen Sie die Maus über den gewünschten Ordner und klicken Sie auf das Schraubenschlüssel-Symbol.
   Klicken Sie auf Ordner leeren.
   Bestätigen Sie mit OK.

| GMX E-Mail                                       |     | Rart Dart         | Mail     | Adressbuch       | 15<br>Kalender   | Cloud        | bremium.         | <b>S</b><br>Hallbornain | III<br>mahr                    | Q<br>Suche | Logeve |
|--------------------------------------------------|-----|-------------------|----------|------------------|------------------|--------------|------------------|-------------------------|--------------------------------|------------|--------|
| E-Mail schreiben 🔓 🗛                             | SMS |                   |          |                  |                  |              |                  |                         |                                |            |        |
| Suche                                            | Q   |                   |          |                  |                  |              |                  |                         |                                |            |        |
| Ungelesene E-Mails<br>Favoriten                  |     |                   |          |                  |                  |              |                  |                         |                                |            |        |
| Postvingang                                      | 10  |                   |          |                  |                  |              |                  |                         |                                |            |        |
| 🕿 Intelligentes Postfach                         |     |                   |          |                  |                  | · · · · ·    |                  |                         |                                |            |        |
| Allgemein<br>Social Media                        | 839 |                   |          |                  | Der Or           | dner enth    | alt keine Na     | ichrichten.             | - Dougla of a st               |            |        |
| Newsletter<br>Bestellungen                       |     |                   |          | Lessen 2         | es sion uper neu | ALE-MANS GIV | ext in three bri | owser informieren       | <ul> <li>Kodrensca.</li> </ul> |            |        |
| ≘ Ordner                                         | 623 |                   |          |                  |                  |              |                  | 1                       |                                |            |        |
| Geloscht<br>Spamverdacht                         |     |                   |          |                  | $\geq$           |              | ~ <mark>7</mark> |                         |                                |            |        |
| Gesendet<br>Entwürfe                             |     | Newsletter        |          | 0.8              | Mails / 0.8      | Malich       | eck einrichten/  |                         |                                |            |        |
| maditamustername@pmx.de                          | 833 | Ordner umbenen    | nen      | Newsletter       |                  |              |                  |                         |                                |            |        |
| Neuer Ordner 1                                   | F   | Ordner einsortier | ni ngn   |                  | V.               |              |                  |                         |                                |            |        |
| Newsletter                                       | 2   | E-Mails loschen n | ach      | nie              |                  |              |                  |                         |                                |            |        |
| Spam                                             | -   | E-Mails je Seite  |          | 50               | 2                |              |                  |                         |                                |            |        |
| Ordner hinzufügen     E-Mail-Postfach hinzufügen |     | Beim Offnen       | erste E- | Mail direkt anze | igen             |              |                  |                         |                                |            |        |
| O Hife                                           | -   | Ordner            | lee      | ren              |                  |              |                  |                         |                                |            |        |
| * Einstellungen                                  |     |                   | _        |                  | 3                |              |                  |                         |                                |            |        |
| Departure John                                   |     |                   |          | Abbred           | OK               |              |                  |                         |                                |            |        |

So löschen Sie einen Ordner

Sie können selbst erstellte Ordner löschen. Systemordner wie Posteingang und Papierkorb können nicht entfernt werden.

- 1. Bewegen Sie die Maus über den gewünschten Ordner und klicken Sie auf das Schraubenschlüssel-Symbol.
- 2. Klicken Sie auf Ordner löschen.
- 3. Bestätigen Sie mit OK.

| GMX E-Mail                                 | Start E-M             | Adressbuch            | 05<br>Kalender     | Cloud          | Premium        | MalDoman          | iii<br>extr  | Q<br>suche | Logout |
|--------------------------------------------|-----------------------|-----------------------|--------------------|----------------|----------------|-------------------|--------------|------------|--------|
| E-Mail schreiben 🙃 🗛 se                    | •                     |                       |                    |                |                |                   |              |            |        |
| Posteingang O                              | ^                     |                       |                    |                |                |                   |              |            |        |
| Algemein                                   | Test                  | 0 E-                  | Molls / 0 B        |                |                |                   |              |            |        |
| Social Media<br>Newsletter<br>Bestellungen | Ordner umbenennen     | Test                  |                    | _              |                |                   |              |            |        |
| Verträge & Abos                            | Ordner einsorberen in |                       | 2                  | iner enth      | ält keine N    | lachrichten.      |              |            |        |
| - Ordner                                   | E-Mails löschen nach  | nie                   | 2                  | e E-Mails dire | kt in threm Br | owser informierer | - kostenkost |            |        |
| Geloscht<br>Spamverdacht                   | E-Mals je Seite       | 50                    | 9                  |                |                |                   |              |            |        |
| Gesendet<br>Entwürfe                       | 🔲 Bem Öffnen erste    | E-Mail direkt anzeige | n                  |                | ~7             | $\sim$            |              |            |        |
| Privat Ca                                  | Ordner li             | öschen                |                    |                |                |                   |              |            |        |
| + Ordner hinzufügen                        |                       | Abbrech               | 3<br>OK            | Raich          | sik ennihtent  |                   |              |            |        |
| GMX Premum-Vortele                         |                       |                       | Contraction of the |                |                |                   |              |            |        |
| O Hife                                     |                       |                       |                    |                |                |                   |              |            |        |
| A Einstellungen                            |                       |                       |                    |                |                |                   |              |            |        |
| Impression Julie                           |                       |                       |                    |                |                |                   |              |            |        |

- 4. Bewegen Sie die Maus über den Gelöscht-Ordner und klicken Sie auf das Schraubenschlüssel-Symbol.
- 5. Klicken Sie auf Ordner leeren.
- 6. Bestätigen Sie mit OK.

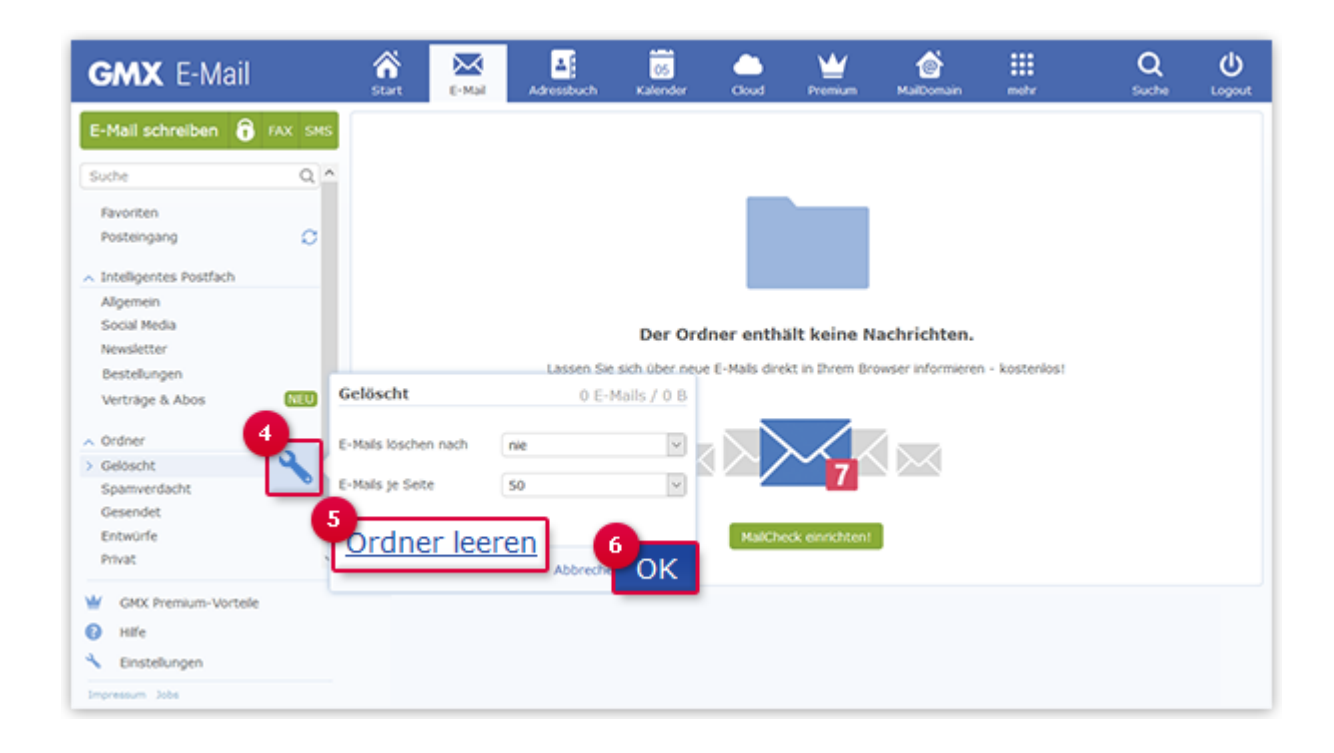

## Ordnerübersicht

Ihre Ordner können verschiedene Einstellungen und eine unterschiedliche Anzahl von E-Mails haben. In der Ordnerübersicht sehen Sie alle relevanten Informationen dazu.

Die Ordnerübersicht hilft Ihnen dabei, den Überblick über Ihr Postfach nicht zu verlieren. Wenn Sie wissen möchten, wie viel Speicherplatz belegt ist oder wie viele E-Mails in Ihrem Postfach gespeichert sind, rufen Sie die Ordnerübersicht auf. Sie finden hier folgende Informationen:

- Ordnerliste mit Systemordnern und selbst angelegten Ordnern (a)
- Ordnergröße (b)
- Anzahl der E-Mails und ungelesenen E-Mails (c)
- Aufbewahrungszeit der E-Mails (d)
- Postfachgröße (e)
- Anzahl der E-Mails und ungelesenen E-Mails im Postfach (f)

| Ordnerübersicht | -            | -              | -             |
|-----------------|--------------|----------------|---------------|
| a               | b            | C              | d             |
| Ordner          | Größe        | E-Mails        | Speicherdauer |
| Posteingang     | 12,9 MB      | 448 / <b>4</b> | unbegrenzt    |
| Gelöscht        | 0 B          | 0              | 1 Tag         |
| Spamverdacht    | 6,28 MB      | 78 / <b>77</b> | 30 Tage       |
| Gesendet        | 842,72 KB    | 21             | unbegrenzt    |
| Entwürfe        | 69,25 KB     | 26             | unbegrenzt    |
| Archiv          | 0 B          | 0              | unbegrenzt    |
| Gesamt: e       | 20,07 MB 🛛 🕇 | 573 / 81       |               |
| -               | -            |                |               |

Ordner hinzufügen

## Ordnerübersicht aufrufen

E-Mails können durch falsche Ordnereinstellungen frühzeitig in den Papierkorb verschoben werden. Überprüfen Sie die Einstellungen Ihrer Ordner.

Wenn Sie wissen möchten, wie viel Speicherplatz belegt ist oder wie viele Mails in Ihrem Postfach gespeichert sind, können Sie die Ordnerübersicht aufrufen.

- 1. Klicken Sie unten links auf Einstellungen.
- 2. Wählen Sie den Eintrag Ordnerübersicht.
- 3. Überprüfen Sie die Größe eines jeden Ordners und die Anzahl der gespeicherten Mails.

| GMX E-Mail                                              | Start E-Mail Adressbuch             | 15 📥                            | Premium Mail                | Somain Mobilfunk r                     | mehr Q | Logout |  |  |
|---------------------------------------------------------|-------------------------------------|---------------------------------|-----------------------------|----------------------------------------|--------|--------|--|--|
| Zurück zu E-Mail<br>Einstellungen                       | Ordnerübersicht                     |                                 |                             |                                        |        |        |  |  |
| E-Mail R A                                              | Ordner<br>Posteingang 28,2 MB       | Größe<br>202                    | E-Mails                     | Speicherdauer<br>unbegre               | enzt   |        |  |  |
| Sammeldienst<br>POP3/IMAP Abruf<br>E-Mail-Adressen      | Geosche<br>Spamverdacht<br>Gesendet | 2,45 MB<br>4,24 MB              | 48/46                       | 2 Wochen<br>unbegrenzt                 |        |        |  |  |
| Verteiler<br>SMS-Benachrichtigungen<br>Briefankündigung | Entworfe<br>Archiv                  | 7,56 KB<br>0 B                  | 12<br>0                     | unbegrenzt<br>unbegrenzt               |        |        |  |  |
| 2 <sup>97</sup> R<br>Ordnerübe                          | maditamustername@gmx.de             | 5,05 MB<br>28,2 MB<br>0 B       | 150 / 148<br>202 / 197<br>0 | unbegrenzt<br>unbegrenzt<br>unbegrenzt |        |        |  |  |
| Intelligentes Postfach                                  | Sent Items                          | 08                              | 0                           | unbegrenzt<br>unbegrenzt               |        |        |  |  |
| Spam- und Virenschutz<br>Spam-Erkennung                 | Spam<br>Gesamt:                     | 0 B<br>41,38 MB                 | 0<br>475 / 409              | unbegrenzt                             |        |        |  |  |
| Verschlüsselung<br>Whitelist<br>Blacklat                | Lanson Cie nich /Iba                | r neve futballs direct in three | n Rousser informian         | Ordner hinzu                           | fügen  |        |  |  |
| Passwort/Konto<br>Externe Inhalte                       | sassan ang sisa sa                  |                                 |                             |                                        |        |        |  |  |
| Newsletter R<br>Vorteilswelt<br>GMX Magazin             |                                     |                                 |                             |                                        |        |        |  |  |
| Startseite R v                                          |                                     | MairCheck enho                  | CETT:                       |                                        |        |        |  |  |